How to un-wind a CRM Sold deal:

1. Click on Prospects

Subject :

2. Click on Sold

Sold Prospects

Richardson, Lovell

Wickersham, Clay

Woodring, Michael

Worrell, Cliff

1 Name

3. Locate customer (you may have to change date range at top of page)

New 🗸 🖕 08/18/2015 🏾

1 Date Sold

8/21/2015

8/20/2015

8/18/2015

8/25/2015

Template :

08/25/2015

🖹 Letters 🛛 🖉 E-M

Phone

(850)111-0925

(850)888-0924

(850)222-0923

•

|    | FIOSPECIS         |   |
|----|-------------------|---|
|    |                   |   |
| A  | dd Prospect       |   |
| C  | Call Tracking     |   |
| A  | dd Prospect Wizar | d |
| A  | ctive             | > |
| Ir | nactive           | > |
| S  | old 🧲             | > |
| C  | Other             | > |
| Ir | nported Lists     | > |
| S  | ource             | > |

4. Select the un-wind icon to the very right of the customer's name

OR

- 1. Click on Reports
- 2. Click on Specialist tools
- 3. Click on eLead Confirm Sales Report
- Report Daily Ups Deal Profit Deleted Customers by Date Range ELEAD CRM Confirm Sales Phone & Email Penetration
- 4. Locate customer
- 5. Select unwind icon to far right of customer's name

| 69 | Name                                    | Date (    | Velucle (                    | Stock # ( | DMS ID () Source | ) Sale-quersan    | ÷ 👪      |   |
|----|-----------------------------------------|-----------|------------------------------|-----------|------------------|-------------------|----------|---|
|    | Sowdoln, Derek                          | 8/4/2015  | 1985 Ford Thunderbird        | FA120571  | 5                | Selesperson, Sury | ¥        | Q |
|    | Sump, Daniel                            | 8/11/2015 | 2015 Mercodes Bene CLS Class | EA147134  | 5                | Seleaperson, Sugy | ⊻        | Ð |
|    | Comparign, September                    | 8/4/2015  | 2015 Menurales Benz S-Caso   | EA147E10  | c                | Carnes, Kewn      | <b>N</b> | φ |
|    | Gibson, Sean                            | 8/5/2015  | 1985 Ford Thunderbard        | EA129571  | 1                | Carnes, Kean      | 2        | Q |
|    | Ham Veterinary Clinic, Dr. Rochelle Ham | 8/10/2015 | 1990 Niccan Sertin           | WE700368  | s                | Salesperson, Sury | ¥        | Q |
|    | Hughes, Herbert                         | 8/13/2015 | 2015 Mercodes-Bend S-Class   | FA007783  | 5                | beleaperson, bury | ¥        | Q |
|    | Lee, Brandon                            | 8/26/2015 | 2007 Nasan Armada            | 714702578 | 5                | Selesperson, Sug  | <u>م</u> | Ð |
|    | Meson, Antonio                          | 8/6/2015  | 2015 Menusley Servi S-Class  | EA160956  | ٢.               | Subspressing Surg | <b>M</b> | φ |
|    | Richardson, Lovell                      | 8/21/2015 | 1998 Mercury Mystique        | WK207863  | s                | Salesperson, Suby | 2        | Q |
|    | Selwell, Greg                           | 8/7/2015  | 1997 Toyota Camry            | VU792636  | 1                | Carnes, Kevin     | 2        | Q |
|    | Wickershern, Cley                       | 8/20/2015 | 2015 Mercedes Benz C Class   | FG400216  | 1                | Carnes, Revin     | 2        | Q |
|    | Wilkens, Mark                           | 8/14/2015 | 1998 Tayota Carolla          | W2074716  | 5                | Selesperson, Sury | м        | Ð |
|    | Washing, Michael                        | 8/18/2015 | 2015 Mennedeo Renz C-Class.  | PGROMAD   | \$               | Salesperson, Sucy | M        | Q |
|    | Womell, Chff                            | 8/25/2015 | 2015 Merceder-Send S-Class   | FA160102  | 1                | Carnes, Kevin     | 2        | Q |

| 15                | (850)88 | 8-0929 | Туре             |         |   | > |   |
|-------------------|---------|--------|------------------|---------|---|---|---|
| Source            |         |        |                  |         |   |   |   |
| newspaper         |         |        | l                | ₽       | Q |   | ~ |
| Getauto.com       |         |        |                  |         | Q |   |   |
| radio             |         |        |                  |         | Q |   |   |
| Getauto.com       |         |        |                  |         | Q |   |   |
|                   |         |        | - Repor          | ts      |   | Ŀ |   |
|                   |         |        | All              |         |   |   |   |
|                   |         |        | Favorites        |         |   |   |   |
|                   |         |        | Activity         |         |   |   |   |
|                   |         |        | Auto Pilot       |         |   |   |   |
|                   |         |        | BDC              |         |   |   |   |
|                   |         |        | Campaign Manager |         |   |   |   |
|                   |         |        | Core Perf        | ormance | € |   |   |
| name              |         |        | Daily            |         |   |   |   |
| ) Sileperson      | · 2     |        | ELEAD De         | skina   |   |   |   |
| Selesperson, Suby | N       | 9      |                  |         |   |   |   |
| Carrey, Kear      | M       | 9      | ELEAD REI        | AIL     |   |   |   |
| Carnes, Rean      | 2       | Q.     | Internet         | and     |   |   |   |
| Selecternon, Suby | Z .     | 0      | internet L       | sau     |   |   |   |
| senape son, seey  | 2       | *      | <u> </u>         |         |   |   |   |

Specialist Tools 🧲 📃

Virtual BDC

\*\* Please note that we do NOT unwind DMS sold deals without a DMS screen shot showing the vehicle is available and 'In Stock.'